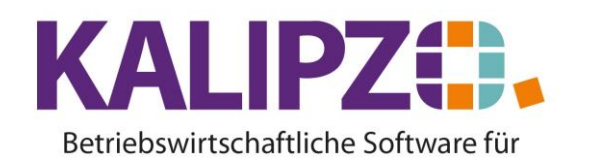

Handel • Handwerk • Gastronomie • Dienstleistungen

## Zeitauswertung nach Mitarbeiter

Rufen Sie Betriebsverwaltung/Zeitwirtschaft/Zeiterfassung Mitarbeiter/Zeitauswertung für MA auf.

| Zeitauswertung Mitarbeiter      |            |      |            |  |  |  |
|---------------------------------|------------|------|------------|--|--|--|
| Von:                            | 01.12.2022 | bis: | 31.12.2022 |  |  |  |
| Personalnr. von:                | 100001     | bis: |            |  |  |  |
| Nur Abwesenheit anzeigen (J/N): |            |      |            |  |  |  |
| Mit Unterschriftenfeld (J/N):   |            |      |            |  |  |  |

Sie können die Zeitauswertung nun auf einen bestimmten Zeitraum beschränken (ACHTUNG! Jahresübergreifend funktioniert es nicht!).

Möchten Sie die Auswertung nur für eine bestimmte Personalnummer vornehmen, so wählen Sie bitte dieselbe Nummer bei Personalnr. von und bis:

Möchten Sie nur die Abwesenheiten sehen, wählen Sie im Feld <mark>Nur Abwesenheit anzeigen</mark> ein **J**. Wenn die MitarbeiterInnen die Zeiterfassung unterzeichnen sollen, können Sie im Feld Mit Unterschriftenfeld ebenfalls ein **J** eingeben.

Bestätigen Sie die Felder mit Enter

Es wird nun das PDF erstellt, welches Sie wie gewohnt ausgeben können.

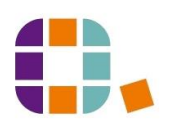

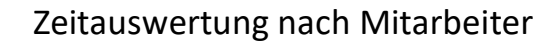

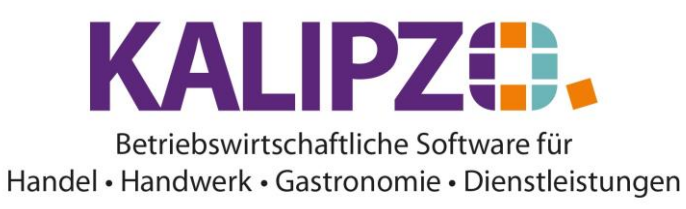

24.01.2023

| Stundenkonto | vom 15.12.2022 bis |
|--------------|--------------------|
| 31.12.2022   | (Personalnummer    |

| 15.12.2022 | 20  |      | 0.00000000 | 1 90400  |
|------------|-----|------|------------|----------|
|            | 50  | 3,50 | 6,00       |          |
| 15.12.2022 | 50  | 6,50 |            |          |
| 16.12.2022 | 50  | 8,50 | 6,00       |          |
| 16.12.2022 | 122 | 0,50 |            |          |
| 17.12.2022 | 50  | 1,25 | 0,00       |          |
| 17.12.2022 | 50  | 1,00 |            |          |
| 18.12.2022 | 0   | 0,00 | 0,00       |          |
| 19.12.2022 | 50  | 5,00 | 6,00       |          |
| 20.12.2022 | 50  | 6,50 | 6,00       |          |
| 21.12.2022 | 50  | 5,00 | 6,00       |          |
| 21.12.2022 | 50  | 2,00 |            |          |
| 22.12.2022 | 50  | 5,67 | 6,00       |          |
| 22.12.2022 | 166 | 2,67 |            |          |
| 23.12.2022 | 50  | 1,50 | 6,00       |          |
| 23.12.2022 | 50  | 3,00 |            |          |
| 23.12.2022 | 155 | 2,50 |            |          |
| 24.12.2022 | 0   | 0,00 | 0,00       |          |
| 25.12.2022 | 0   | 0,00 | 0,00       | Sonntag  |
| 26.12.2022 | 0   | 6,00 | 6,00       | Feiertag |
| 27.12.2022 | 50  | 3,50 | 6,00       |          |
| 28.12.2022 | 50  | 6,00 | 6,00       |          |
| 29.12.2022 | 50  | 1,50 | 6,00       |          |
| 29.12.2022 | 50  | 1,00 |            |          |
| 29.12.2022 | 50  | 0,58 |            |          |
| 29.12.2022 | 155 | 2,00 |            |          |
| 29.12.2022 | 160 | 2,00 |            |          |
| 30.12.2022 | 50  | 1,50 | 6,00       |          |
| 30.12.2022 | 50  | 1,00 |            |          |
| 30.12.2022 | 166 | 2,25 |            |          |
| 31.12.2022 | 0   | 0,00 | 0,00       |          |

| Bezahlte Stunden: |       | Urlaubsstand: |        | Gleitzeitstand: |       |
|-------------------|-------|---------------|--------|-----------------|-------|
| Arbeitsstunden    | 76,42 | Jahresbeginn  | 132,69 | Jahresbeginn    | 5,16  |
| davon Mehrarbeit  | 0,00  | Beg. Zeitraum | 42,69  | Beg. Zeitraum   | 17,86 |
| Urlaub            | 0,00  | Ende Zeitraum | 42,69  | Ende Zeitraum   | 28,28 |
| Feiertag          | 6,00  |               |        |                 |       |
| SUMME             | 82,42 |               |        | Sollstunden:    | 72,00 |

Am Ende der Auswertung sehen Sie die Zusammenfassung für den gewählten Zeitraum.

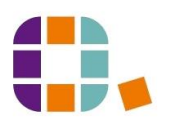